### Evaluates: MAX20332

### **General Description**

The MAX20332 evaluation kit (EV kit) is a fully assembled and tested PCB that evaluates the MAX20332 USB charger detection with integrated overvoltage protector. The EV kit features a Pmod<sup>TM</sup> connector, allowing the USB2PMB2 adapter board to provide I<sup>2</sup>C interface.

The EV kit features an on-board LDO to generate a supply voltage from the USB +5V. The on-board LDO output is configurable for 4.2V, 3.3V, or 2.3V to power the IC.

The EV kit software controls the USB2PMB2 adapter board over the USB, which generates I<sup>2</sup>C commands.

### **Features**

- USB-Powered Operation
- Proven High-Speed USB PCB Layout
- Pmod I<sup>2</sup>C Interface
- USB Connectors for Device Multiplexing
- Surface-Mount Components
- Fully Assembled and Tested

Ordering Information appears at end of data sheet.

### **Quick Start**

#### **Recommended Equipment**

**Note:** In the following sections, software-related items are identified by bold text. Text in **bold** refers to items directly from the install of EV kit software. Text which is **bold and underlined** refers to items from the Windows operating system.

- MAX20332 EV kit (USB cables included)
- Two USB drives
- User-supplied Windows XP<sup>®</sup>, Windows Vista<sup>®</sup>, Windows<sup>®</sup> 7, and Windows 10 PC with two available USB ports

#### Procedure

The EV kit is fully assembled and tested. Follow the steps below to verify board operation. **Caution: Do not turn on the power supply until all connections are completed.** 

- Visit <u>https://www.maximintegrated.com</u> to download the latest version of the EV kit software, <u>MAX20332EVKitSetupVxxx.ZIP</u> located on the MAX20332 EV kit web page. Download the EV kit software to a temporary folder and uncompress the ZIP file.
- 2) Install the EV kit software on your computer by running the <u>MAX20332EVKitSetupVxxx.EXE</u> program inside the temporary folder.
- 3) Verify that all jumpers are in their default positions, as shown in <u>Table 1</u>.
- 4) Connect the USB2PMB2 adapter board to J1 PMOD connector on the EV Kit.
- 5) Connect a USB A-to-micro-B cable between the PC and the X1 port on the USB2PMB2. USB driver should be installed automatically.
- 6) Connect the USB A-to-micro-B cable between the PC and the USB1 port on the EV kit.
- 7) Connect the USB A-to-micro-B cable between the PC and the USB4 port on the EV kit.

Pmod is a trademark of Digilent Inc.

Windows, Windows XP, and Windows Vista are registered trademarks and registered service marks of Microsoft Corporation.

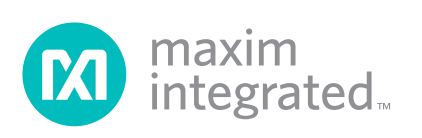

### Evaluates: MAX20332

- 8) Start the MAX20332 EV Kit tool. The EV kit software main window appears, as shown in Figure 2.
- 9) If connection is successfully established, the status bar at the bottom displays **Connected**.
- 10) Connect the two USB drives to the USB2 and USB3 ports on the EV Kit.
- 11) In the **Control Panel** tab, select **USB Switches connected to UT/UR** position from the drop-down list in the **USB Switch Control** group box.
- 12) Verify that the USB drive connected to the USB3 port is displayed in the computer windows, Devices

with Removable Storage section.

- 13) Select USB Switches connected to TD+/TDposition from the drop-down list in the USB Switch Control group box.
- 14) Verify that the USB drive connected to the USB2 port is displayed in the computer windows, **Devices** with Removable Storage section.
- 15) The EV kit is now ready for additional evaluation.

| e Device Options Help                                                        |                                                                                                    |              |                                                          |                                                                                                    |                 |  |
|------------------------------------------------------------------------------|----------------------------------------------------------------------------------------------------|--------------|----------------------------------------------------------|----------------------------------------------------------------------------------------------------|-----------------|--|
| ntrol Panel Register Map                                                     |                                                                                                    |              |                                                          |                                                                                                    |                 |  |
| Device Info                                                                  | Charger Detection and                                                                                                    | USB          |                                                          | General Settings                                                                                                    | Read All        |  |
| Vendor ID = 0x2                                                              | Enable Charger Detection     Manual Charger Detection                                                                                                    |              |                                                          | C Enable Low Power Mode                                                                                                    | •               |  |
| Chip Rev = 0xF                                                               |                                                                                                    |              |                                                          | Enable Charge Pump                                                                                                    |                 |  |
|                                                                              | Detect                                                                                                    |              |                                                          | USB Compliant                                                                                                    |                 |  |
| Charger Type                                                                 | USB Switch Control<br>All Switches Open<br>USB Switches Connected to UT/UR<br>USB Switches Connected to TD+/TD-<br>Eollow the Detection Finite State Machine |              |                                                          | C Enable Apple's Next Cha                                                                                                  | rger Detection  |  |
| Standard Downstream Port<br>Interrupt State: No Interrupt<br>Vinterrupt Mask |                                                                                                    |              |                                                          | Manual OVP Control<br>Force OVP Open<br>Force OVP Closed VB > Vvbdet<br>OVP Controlled by Logic<br>Reserved for Future Use |                 |  |
| Interrupt Settings                                                           | Tonow the Detection                                                                                                    |              |                                                          |                                                                                                    |                 |  |
| Enable Interrunts                                                            | Data Contact Detection                                                                                                    |              |                                                          | ADC                                                                                                    |                 |  |
| Interrupt Polarity  Active Low  Active High Interrupt Type  Level Triggered  | Enable DCD<br>DCD Exit Method<br>Normal Exit<br>2s Interrupt Asserts                                                                                         |              |                                                          | <ul> <li>Enable ADC</li> <li>ID Auto Switch Control</li> <li>ADC Debounce Time</li> </ul>                                  | 10ms (typ) +    |  |
| Interrupt Delay                                                              | Interrupts and Status                                                                                                    |              |                                                          |                                                                                                    | Read Interrupts |  |
| • 2 x 60kHz Clock Ticks                                                      | Interrupt Name                                                                                                    | Mask         | Status                                                   |                                                                                                    |                 |  |
| 4 x 60kHz Clock Ticks                                                        | Charger Detection Start                                                                                                    | $\checkmark$ | Charger detection n                                      | ot running.                                                                                                    |                 |  |
|                                                                              | Charger Detection Stop                                                                                                    | $\checkmark$ | Charger detection not running.                           |                                                                                                    |                 |  |
| Charger Control Enable Output                                                | VB Valid                                                                                                    | $\checkmark$ | VB ≥ Vvbdet and VB                                       | ≤ OVP trip level.                                                                                                    |                 |  |
| Force CE Output                                                              | Overvoltage                                                                                                    | $\checkmark$ | VB ≤ OVP trip level.                                     |                                                                                                    |                 |  |
| CE Output Forced Values                                                      | ADC Change                                                                                                    | $\checkmark$ | ADC Detection Resistor > 750kΩ.                          |                                                                                                    |                 |  |
| High Impedance                                                               | ADC Error                                                                                                    | $\checkmark$ | No ADC error.                                            |                                                                                                    |                 |  |
| Low                                                                          | DCD Timer                                                                                                    | $\checkmark$ | Data contact detection timer not expired or not running. |                                                                                                    |                 |  |

Figure 2. MAX20332 EV Kit Software Main Window (Control Panel Tab)

### **Detailed Description of Software**

#### **Graphic User Interface (GUI)**

The MAX20332 EV kit software GUI provides a convenient way to test the features of the MAX20332. Figure 2 shows the EV kit software's **Control Panel** tab sheet, while Figure 3 shows the **Control Registers** tab sheet.

The EV kit software **Control Panel** tab sheet divides the EV kit functions into logical blocks. The EV kit software **Register Map** tab sheet allows configuration of all the I<sup>2</sup>C registers of the MAX20332. The register to be read from or written to can be selected in the left table. The right table contains descriptions for each bit of the selected 8-bit register. At the bottom of the tab page, all bits are displayed along with their field names. To set a bit, click the bit label. Bold text represents logic 1 and regular text represents logic 0. To commit the changes to the device, click "Write" in the bottom right of the tab page.

#### **Software Startup**

Upon starting the program, the EV kit software automatically searches for the USB interface circuit and then for the IC device address. The EV kit enters the normal operating mode when the USB connection is detected and has found the device address. If the USB connection is not detected, the status bar displays **Not Connected**. If the USB connection is detected but the MAX20332 is not, the status bar displays **MAX20332 Not Detected**.

The **Read All** button reads all the registers visible on the current tab page. All statuses are polled continuously. The polling feature can be disabled in the **Options** section of the menu bar by selecting **Disable Polling**.

#### **Device ID**

The **Device Info** group box displays the IC's **Vendor ID**, and **Chip Rev**.

#### **Interrupt Settings**

The **Interrupt Settings** group box features an **Enable Interrupt** button to enable or disable the IC interrupt logic. This group box also features radio group boxes to configure the **Interrupt Polarity**, **Interrupt Type**, and **Interrupt Delay**.

#### **Interrupts and Status**

The **Interrupt and Status** group box shows the state of the status registers and their corresponding interrupts. By checking or unchecking the **Mask** option, the user can control which interrupts cause the INT output to be pulled low when asserted. Clicking the **Read Interrupts** button will read and clear the interrupts visible in the current tab. Asserted interrupts are denoted by bold text in the **Interrupt Name** field. All statuses are polled continuously. The polling feature can be disabled in the **Options** section of the menu bar by selecting **Disable Polling**.

#### **Data Contact Detection**

The **Data Contact Detection** (DCD) group box provides a **DCD Enabled** checkbox to enable or disable the DCD, and a **DCD Exit Method** radio group box to set the DCD exit method.

#### **USB Switch Control**

The **USB Switch Control** group box configures the IC's USB1 port. The USB1 port can be connected to USB2, USB3, or disconnected from both ports.

#### ADC

The **ADC** group box provides an **Enable ADC** button to enable or disable the ADC, an **ID Auto Switch Control** button to enable or disable the ID auto switch, and an **ADC Debounce Time** drop-down list to set the ADC debounce time.

#### **Charger Detection**

The **Charger Detection** group box provides **Enable Charger Detection button** to enable or disable the charger detection, a Manual Charger Detection button to force a charger detection manually.

#### **Charger Type**

The Charger Type group box displays the result of the charger detection and the status of the charger type interrupt. By checking or unchecking the **Interrupt Mask** checkbox, the user can also control if the interrupt causes the INT output to be pulled low when asserted.

#### **USB Switch Control**

The USB Switch Control group box configures the USB switches.

#### **General Settings**

The **General Settings** group box provides four buttons for general settings. The **Enable Low Power Mode** button enables or disables the low-power mode. The **Enable Charge Pump** button enables or disables the charge pump for the negative signals. The **USB Compliant** button sets the USB compatibility of the device. **The Enable Apple's Next Charger Detection** button enables or disables Apple's next (future) charger detection.

This group box also features a radio group box for configuring the Manual OVP Control.

#### **Charger Control Enable Output**

The **Charger Control Enable Output** group box features a **Force CE Output** button to force enable the IC CE output logic. When this button is toggled on, CE output logic value is set by the CE Output Forced Value.

### **Detailed Description of Hardware**

The MAX20332 EV kit evaluates the MAX20332 USB charger detection with integrated overvoltage protector, which communicates over the I2C interface. The EV kit demonstrates the IC features such as charger detection, overvoltage protection, and USB switch control. The EV kit uses the IC in a 16-bump (1.6mm x 1.6mm) wafer-level package (WLP) on a proven, four-layer PCB design. The EV kit operates from the USB +5V DC and therefore does not require an external power supply.

#### **USB Connectors**

The EV kit provides USB connectors to accommodate the USB devices. Connect the output USB devices to the USB2 and USB3 connectors and connect the input device to the USB1 connector to evaluate the IC's USB switches.

#### **Test Points**

The EV kit provides test points to access the IC input/ output signals. When charging a battery using a powermanagement integrated circuit (PMIC), connect the PMIC input to the OUT test point, connect the PMIC charger enable pin to the CE test point, and connect the PMIC charger output and ground to the VBAT and GND test points, respectively. Connect the battery positive terminal to the VBAT test point. Connect the battery negative terminal to the GND test point.

#### **DB** Circuit

The EV kit provides circuits to indicate the  $\overline{DB}$  (U1-A3) output status. The circuits include U3, U4, N1, N2, D8, D9, D10, and their associated resistors and capacitors. The circuits are powered by OUT through jumper JU13. When  $\overline{DB}$  outputs a logic-low, LED D9 illuminates. When  $\overline{DB}$  outputs high impedance, LED D10 illuminates.

| JUMPER | SHUNT<br>POSITION | DESCRIPTION                                                                        |  |  |  |  |
|--------|-------------------|------------------------------------------------------------------------------------|--|--|--|--|
| 11.14  | 1-2*              | On-board VB supply. Connects VBUS (USB4-1) to VB.                                  |  |  |  |  |
| 301    | 2-3               | External VB supply. Externally supply VB with 3.5V to 36V.                         |  |  |  |  |
|        | 1-2*              | On-board VBAT supply. Connect INT_VBAT to VBAT.                                    |  |  |  |  |
| 302    | 2-3               | External VBAT supply. Externally supply VBAT with 2.8V to 5.5V.                    |  |  |  |  |
| 11.12  | Closed*           | On-board I2C. Connects the on-board SCL signal to the SCL test point.              |  |  |  |  |
| 303    | Open              | User-supplied I2C. Open the jumper and apply the SCL signal to the SCL test point. |  |  |  |  |
|        | Closed*           | On-board I2C. Connects on-board SDA signal to the SDA test point.                  |  |  |  |  |
| JU4    | Open              | User-supplied I2C. Open the jumper and apply the SDA signal to the SDA test point. |  |  |  |  |
| 11.15  | Closed*           | Connects the INT test point to an LED indicator.                                   |  |  |  |  |
| 305    | Open              | Disconnects the INT test point from an LED indicator.                              |  |  |  |  |
| 11.16  | Closed*           | Connects the $\overline{CE}$ test point to an LED indicator.                       |  |  |  |  |
| 300    | Open              | Disconnects the $\overline{CE}$ test point from an LED indicator.                  |  |  |  |  |
| 11.17  | Closed*           | Connects the VB test point to an LED indicator.                                    |  |  |  |  |
| 307    | Open              | Disconnects the VB test point from an LED indicator.                               |  |  |  |  |
| 11.10  | Closed*           | Connects the VBAT test point to an LED indicator.                                  |  |  |  |  |
| 308    | Open              | Disconnects the VBAT test point from an LED indicator.                             |  |  |  |  |
|        | Closed*           | Connects the OUT test point to an LED indicator.                                   |  |  |  |  |
| 109    | Open              | Disconnects the OUT test point from an LED indicator.                              |  |  |  |  |
|        | 1-2*              | INT_VBAT = 2.3V.                                                                   |  |  |  |  |
| JU10   | 1-3               | INT_VBAT = 3.3V.                                                                   |  |  |  |  |
|        | 1-4               | INT_VBAT = 4.2V.                                                                   |  |  |  |  |

### Table 1. Jumper Table (JU1–JU13)

### Table 1. Jumper Table (JU1–JU13) (continued)

| JUMPER  | SHUNT<br>POSITION | DESCRIPTION                                 |  |  |  |
|---------|-------------------|---------------------------------------------|--|--|--|
|         | 1-2               | ADC detection resistor = $30.1 k\Omega$ .   |  |  |  |
|         | 3-4               | ADC detection resistor = $80.6k\Omega$ .    |  |  |  |
| 11.144  | 5-6               | ADC detection resistor = $150k\Omega$ .     |  |  |  |
| 3011    | 7-8               | ADC detection resistor = $200k\Omega$ .     |  |  |  |
|         | 9-10              | ADC detection resistor < $1.50 k\Omega$ .   |  |  |  |
|         | Open*             | ADC detection resistor > $750k\Omega$ .     |  |  |  |
| 1112    | Closed            | USB1 shield connected to GND.               |  |  |  |
| JU12    | Open*             | USB1 shield not connected to GND.           |  |  |  |
| 11112   | Closed*           | DB circuit powered by OUT.                  |  |  |  |
| 3013    | Open              | DB circuit not used.                        |  |  |  |
| 11.14.4 | 1-2               | On-board 3.3V supply. Connect +3.3V to VIO. |  |  |  |
| 5014    | 2-3*              | External VIO supply. Externally supply VIO. |  |  |  |
| 11.14.5 | 1-2               | Connects VBUS2 to OUT.                      |  |  |  |
| 0010    | 2-3*              | Connects VBUS2 to +5V                       |  |  |  |

\*Default position.

### **Component Suppliers**

| SUPPLIER        | WEBSITE               |  |  |
|-----------------|-----------------------|--|--|
| Murata Americas | www.muratamericas.com |  |  |
| TDK Corp        | www.component.tdk.com |  |  |

Note: Indicate that you are using the MAX20332 when contacting these component suppliers.

## **Ordering Information**

| PART           | ТҮРЕ   |
|----------------|--------|
| MAX20332EVKIT# | EV Kit |

#Denotes RoHS compliant.

## Evaluates: MAX20332

### MAX20332 EV Kit Bill of Materials

| ITEM | REF_DES                                                      | QTY | MFG PART #                                                                      | MANUFACTURER                                          | VALUE             | DESCRIPTION                                                                                                    | COMMENTS |
|------|--------------------------------------------------------------|-----|---------------------------------------------------------------------------------|-------------------------------------------------------|-------------------|----------------------------------------------------------------------------------------------------|----------|
| 1    | UR, UT, VB, +5V, OUT,<br>TD+, TD-, VBAT, EXT_5V,<br>EXT_VBAT | 10  | 5000                                                                            | KEYSTONE                                              | N/A               | TEST POINT; PIN DIA=0.1IN;<br>TOTAL LENGTH=0.3IN; BOARD<br>HOLE=0.04IN; RED; PHOSPHOR<br>BRONZE WIRE SILVER PLATE<br>FINISH; |          |
| 2    | C1, C3, C7, C9-C11, C115                                     | 7   | GRM21BR71H105KA12;<br>CL21B105KBFNNNE;<br>C2012X7R1H105K085AC;<br>UMK212B7105KG | MURATA;<br>SAMSUNG<br>ELECTRONICS;TDK;<br>TAIYO YUDEN | 1UF               | CAPACITOR; SMT (0805);<br>CERAMIC CHIP; 1UF; 50V;<br>TOL=10%; TG=-55 DEGC TO<br>+125 DEGC; TC=X7R                            |          |
| 3    | C2, C100, C102, C103                                         | 4   | C0603C104K5RAC;<br>C1608X7R1H104K                                               | KEMET;TDK                                             | 0.1UF             | CAPACITOR; SMT (0603);<br>CERAMIC CHIP; 0.1UF; 50V;<br>TOL=10%; TG=-55 DEGC TO<br>+125 DEGC; TC=X7R;                         |          |
| 4    | C4-C6, C101                                                  | 4   | GRM31CR71H475KA12                                                               | MURATA                                                | 4.7UF             | CAPACITOR; SMT (1206);<br>CERAMIC CHIP; 4.7UF; 50V;<br>TOL=10%; MODEL=; TG=-55<br>DEGC TO +125 DEGC; TC=X7R                  |          |
| 5    | C8, C114                                                     | 2   | GRM21BR71A106KE51                                                               | MURATA                                                | 10UF              | CAPACITOR; SMT (0805);<br>CERAMIC CHIP; 10UF; 10V;<br>TOL=10%; MODEL=GRM SERIES;<br>TG=-55 DEGC TO +125 DEGC;<br>TC=X7R      |          |
| 6    | CE, DB, CD+, CD-, INT,<br>SCL, SDA                           | 7   | 5002                                                                            | KEYSTONE                                              | N/A               | TEST POINT; PIN DIA=0.1IN;<br>TOTAL LENGTH=0.3IN; BOARD<br>HOLE=0.04IN; WHITE;<br>PHOSPHOR BRONZE WIRE<br>SILVER;            |          |
| 7    | D1, D2, D9                                                   | 3   | LS L29K-G1J2-1-Z                                                                | OSRAM                                                 | LS L29K-G1J2-1-Z  | DIODE; LED; SMART; RED;<br>SMT (0603); PIV=1.8V; IF=0.02A; -<br>40 DEGC TO +100 DEGC                                         |          |
| 8    | D3-D5, D8                                                    | 4   | 598-8070-107F                                                                   | DIALIGHT                                              | 598-8070-107F     | DIODE; LED; STANDARD;<br>GREEN; SMT (0603); PIV=3.2V;<br>IF=0.02A                                                            |          |
| 9    | D7                                                           | 1   | CMPZ5242B                                                                       | CENTRAL<br>SEMICONDUCTOR                              | 12V               | DIODE; ZNR; SMT (SOT-23);<br>VZ=12V; IZ=0.02A                                                                                |          |
| 10   | D10                                                          | 1   | LTST-C150KSKT                                                                   | LITE-ON<br>ELECTRONICS INC.                           | LTST-C150KSKT     | DIODE; LED; ULTRA BRIGHT<br>CHIP LED; YELLOW; SMT (1206);<br>PIV=2.1V; IF=0.02A                                              |          |
| 11   | J1                                                           | 1   | TSW-106-08-S-D-RA                                                               | SAMTEC                                                | TSW-106-08-S-D-RA | CONNECTOR; THROUGH HOLE;<br>DOUBLE ROW; RIGHT ANGLE;<br>12PINS;                                                              |          |
| 12   | JU1, JU2, JU14, JU15                                         | 4   | PEC03SAAN                                                                       | SULLINS                                               | PEC03SAAN         | CONNECTOR; MALE;<br>THROUGH HOLE; BREAKAWAY;<br>STRAIGHT; 3PINS                                                              |          |
| 13   | JU3-JU9, JU12, JU13, JU16                                    | 10  | PEC02SAAN                                                                       | SULLINS                                               | PEC02SAAN         | CONNECTOR; MALE;<br>THROUGH HOLE; BREAKAWAY;<br>STRAIGHT; 2PINS                                                              |          |
| 14   | JU10                                                         | 1   | TSW-104-07-L-S                                                                  | SAMTEC                                                | TSW-104-07-L-S    | EVKIT PART-CONNECTOR;<br>MALE; THROUGH HOLE; TSW<br>SERIES; SINGLE ROW;<br>STRAIGHT; 4PINS                                   |          |
| 15   | JU11                                                         | 1   | PEC05DAAN                                                                       | SULLINS<br>ELECTRONICS CORP.                          | PEC05DAAN         | CONNECTOR; MALE;<br>THROUGH HOLE; BREAKAWAY;<br>STRAIGHT; 10PINS; -65 DEGC<br>TO +125 DEGC                                   |          |
| 16   | N1, N2                                                       | 2   | FDV303N                                                                         | FAIRCHILD<br>SEMICONDUCTOR                            | FDV303N           | TRAN; DIGITAL FET; NCH;<br>SOT-23; PD-(0.35W); IC-(0.68A);<br>VCEO-(25V); -55 DEGC TO +150<br>DEGC                           |          |
| 17   | R1, R16, R21                                                 | 3   | RC1608J000CS;<br>CR0603-J/-<br>000ELF;RC0603JR-070RL                            | SAMSUNG<br>ELECTRONICS;<br>BOURNS;YAGEO PH            | 0                 | RESISTOR; 0603; 0 OHM;<br>5%; JUMPER; 0.10W; THICK FILM                                                                      |          |
| 18   | R2-R5                                                        | 4   | CRCW06032K20JN;<br>ERJ-3GEYJ222V                                                | VISHAY DALE;<br>PANASONIC                             | 2.2K              | RESISTOR; 0603; 2.2K OHM;<br>5%; 200PPM; 0.10W; THICK FILM                                                                   |          |
| 19   | R6-R8, R15, R27-R29                                          | 7   | RR0816P-102-B-T5;<br>PCF0603R-1K0B                                              | SUSUMU CO LTD;<br>TT ELECTRONICS                      | 1К                | RESISTOR; 0603; 1K OHM;<br>0.1%; 25PPM; 0.063W; METAL<br>FILM                                                                |          |
| 20   | R9, R10, R30, R31                                            | 4   | ERJ-3GEYJ104V                                                                   | PANASONIC                                             | 100K              | RESISTOR; 0603; 100K OHM;<br>5%; 200PPM; 0.10W; THICK FILM                                                                   |          |
| 21   | R11                                                          | 1   | CRCW0603102KFK                                                                  | VISHAY DALE                                           | 102K              | RESISTOR; 0603; 102K OHM;<br>1%; 100PPM; 0.10W; THICK FILM                                                                   |          |

## Evaluates: MAX20332

## MAX20332 EV Kit Bill of Materials (continued)

| ITEM  | REF_DES    | QTY | MFG PART #                       | MANUFACTURER                 | VALUE                                                                                               | DESCRIPTION                                                                                                    | COMMENTS |
|-------|------------|-----|----------------------------------|------------------------------|----------------------------------------------------------------------------------------------------|----------------------------------------------------------------------------------------------------|----------|
| 22    | R12        | 1   | CRCW060343K2FK;<br>ERJ-3EKF4322V | VISHAY DALE;<br>PANASONIC    | 43.2K                                                                                               | RESISTOR; 0603; 43.2K OHM;<br>1%; 100PPM; 0.10W; THICK FILM                                                                                          |          |
| 23    | R13        | 1   | CRCW060361K9FK                   | VISHAY DALE                  | LE 61.9K RESISTOR; 0603; 61.9K OHM;<br>1%; 100PPM; 0.10W; THICK FILM                                |                                                                                                    |          |
| 24    | R14        | 1   | CRCW0603124KFK                   | VISHAY DALE                  | 124K                                                                                                | RESISTOR; 0603; 124K OHM;<br>1%; 100PPM; 0.10W; THICK FILM                                                                                           |          |
| 25    | R17        | 1   | CRCW06033012FK                   | VISHAY DALE                  | 30.1K                                                                                               | RESISTOR; 0603; 30.1K; 1%;<br>100PPM; 0.10W; THICK FILM                                                                                              |          |
| 26    | R18        | 1   | CRCW060380K6FK                   | VISHAY DALE                  | 80.6K                                                                                               | RESISTOR; 0603; 80.6K OHM;<br>1%; 100PPM; 0.10W; METAL FILM                                                                                          |          |
| 27    | R19        | 1   | CRCW0603150KFK                   | VISHAY DALE                  | 150K                                                                                                | RESISTOR, 0603, 150K OHM,<br>1%, 100PPM, 0.10W, THICK FILM                                                                                           |          |
| 28    | R20        | 1   | CRCW06032003FK                   | VISHAY DALE                  | 200К                                                                                                | RESISTOR; 0603; 200K;<br>1%; 100PPM; 0.10W; THICK FILM                                                                                               |          |
| 29    | R22        | 1   | CRCW060347K5FK                   | VISHAY DALE                  | 47.5K                                                                                               | RESISTOR; 0603; 47.5K;<br>1%; 100PPM; 0.1W; THICK FILM                                                                                               |          |
| 30    | R23        | 1   | RT0603BRD0764K9L                 | YAGEO PHYCOMP                | 64.9K                                                                                               | RESISTOR; 0603; 64.9K OHM;<br>0.1%; 25PPM; 0.1W; THIN FILM                                                                                           |          |
| 31    | R24        | 1   | ERJ-3EKF4422V                    | PANASONIC                    | 44.2K                                                                                               | RESISTOR; 0603; 44.2K OHM;<br>1%; 100PPM; 0.1W ; THICK FILM                                                                                          |          |
| 32    | R25, R26   | 2   | CPF-A-0603B4K7E                  | TE CONNECTIVITY              | 4.7K                                                                                                | RESISTOR; 0603; 4.7K OHM;<br>0.1%; 25PPM; 0.063W; THIN FILM                                                                                          |          |
| 33    | SU1-SU15   | 15  | STC02SYAN                        | SULLINS<br>ELECTRONICS CORP. | STC02SYAN                                                                                           | TEST POINT; JUMPER; STR;<br>TOTAL LENGTH=0.256IN; BLACK;<br>INSULATION=PBT<br>CONTACT=PHOSPHOR<br>BRONZE; COPPER PLATED TIN<br>OVERALL               |          |
| 34    | TP1, TP2   | 2   | 5001                             | KEYSTONE                     | N/A                                                                                                 | TEST POINT; PIN DIA=0.1IN;<br>TOTAL LENGTH=0.3IN; BOARD<br>HOLE=0.04IN; BLACK;<br>PHOSPHOR BRONZE WIRE<br>SILVER PLATE FINISH;                       | GND      |
| 35    | U1         | 1   | MAX20332EWE+                     | MAXIM                        | MAX20332EWE+                                                                                        | EVKIT PART - IC; DET; USB<br>CHARGER DETECTION WITH<br>INTEGRATED OVERVOLTAGE<br>PROTECTOR; PACKAGE CODE:<br>W161C1+2; PACKAGE OUTLINE:<br>21-100246 |          |
| 36    | U2         | 1   | MAX8880EUT+                      | MAXIM                        | MAX8880EUT+                                                                                         | IC; VREG; ULTRA-LOW-IQ<br>LOW-DROPOUT LINEAR<br>REGULATOR WITH POK;<br>SOT23-6                                                                       |          |
| 37    | U3         | 1   | MAX9032AUA+                      | MAXIM                        | MAX9032AUA                                                                                          | IC; COMP; LOW-COST,<br>ULTRA-SMALL, DUAL SINGLE-<br>SUPPLY COMPARATOR; UMAX8                                                                         |          |
| 38    | U4         | 1   | 74LVC1G86W5                      | DIODES<br>INCORPORATED       | 74LVC1G86W5-7                                                                                       | IC; OR; SINGLE 2 INPUT<br>EXCLUSIVE OR GATE; SOT25                                                                                                   |          |
| 39    | U103       | 1   | MAX8511EXK33+                    | MAXIM                        | MAX8511EXK33                                                                                        | IC; VREG; ULTRA-LOW-NOISE,<br>HIGH PSRR, LOW-DROPOUT,<br>LINEAR REGULATOR; SC70-5 ;<br>-40 DEGC TO +85 DEGC                                          |          |
| 40    | USB1, USB4 | 2   | 10118192-0001LF                  | FCI CONNECT                  | 10118192-0001LF<br>CONNECTOR; FEMALE; SMT;<br>MICRO USB B TYPE<br>RECEPTACLE; RIGHT ANGLE;<br>SPINS |                                                                                                    |          |
| 41    | USB2, USB3 | 2   | 67643-3911                       | MOLEX                        | 67643-3911                                                                                          | CONNECTOR; FEMALE;<br>THROUGH HOLE; USB A-TYPE<br>CONNECTOR; RIGHT ANGLE;<br>4PINS                                                                   |          |
| 42    | РСВ        | 1   | MAX                              | MAXIM                        | РСВ                                                                                                 | PCB:MAX                                                                                                    | -        |
| TOTAL | 1          | 120 | 1                                |                              |                                                                                                    |                                                                                                    |          |

### MAX20332 EV Kit Schematic

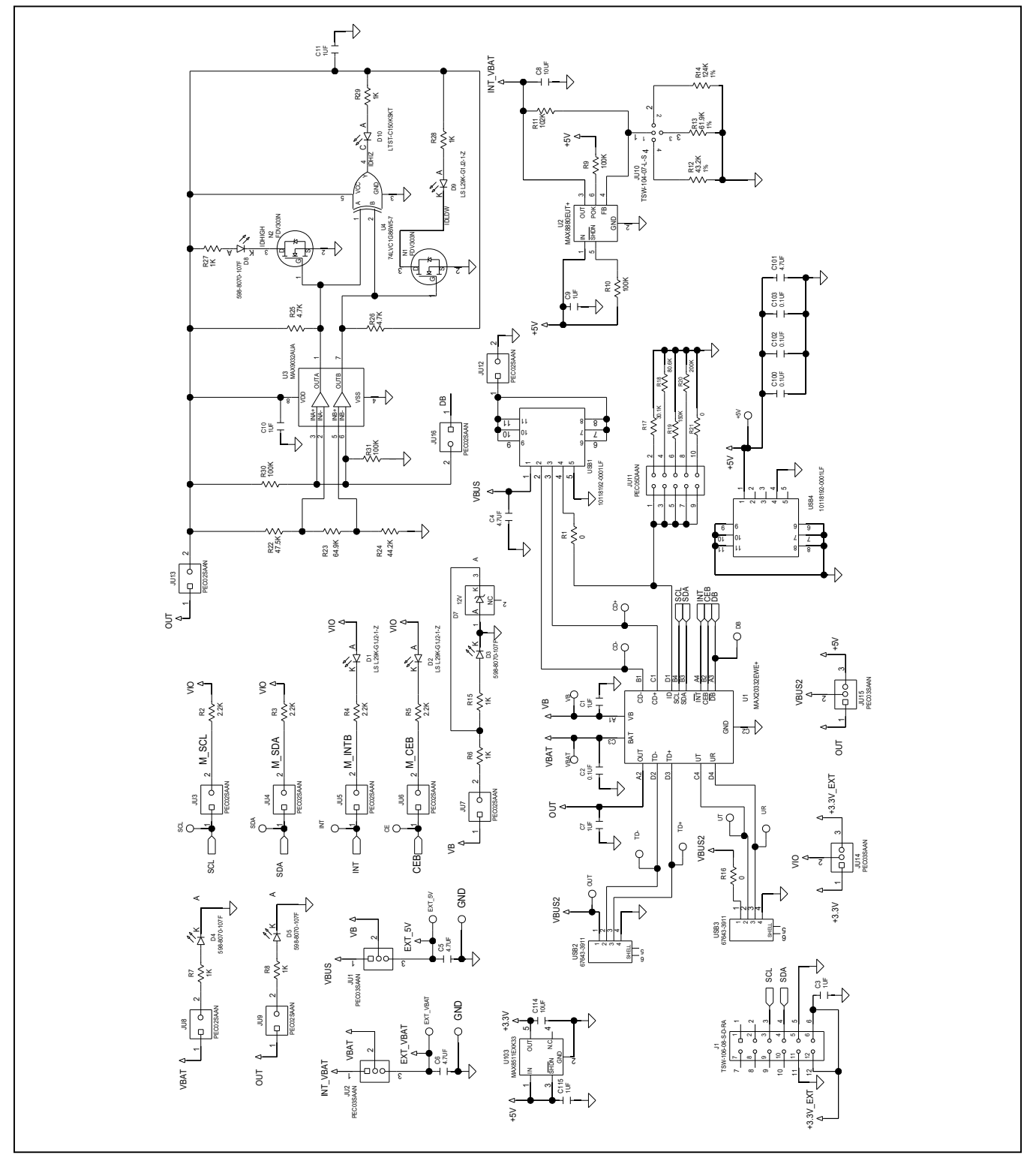

### Evaluates: MAX20332

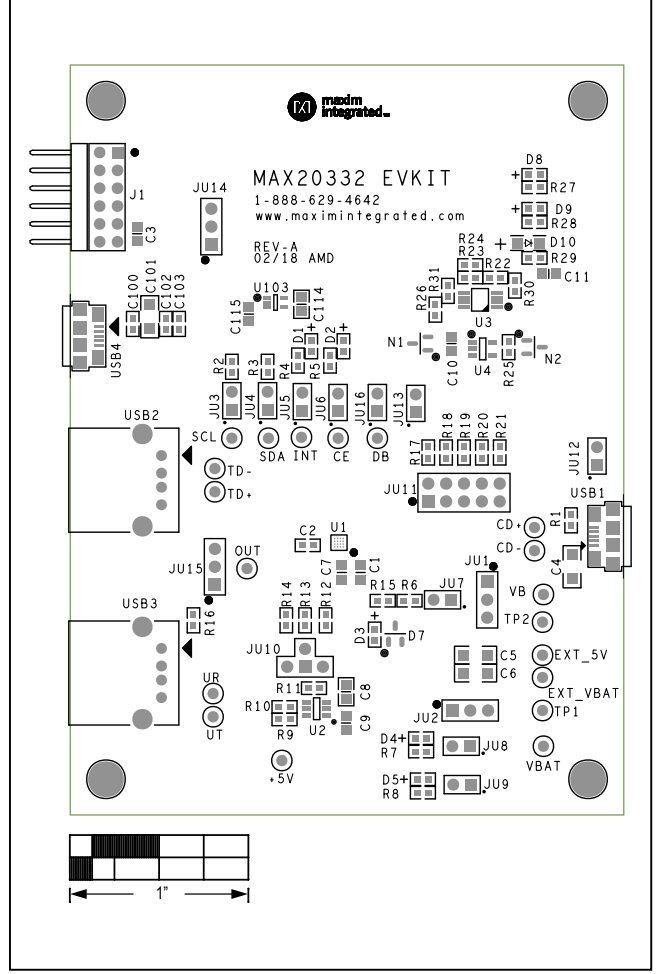

### MAX20332 EV Kit PCB Layout Diagrams

MAX20332 EV Kit—Top Silkscreen

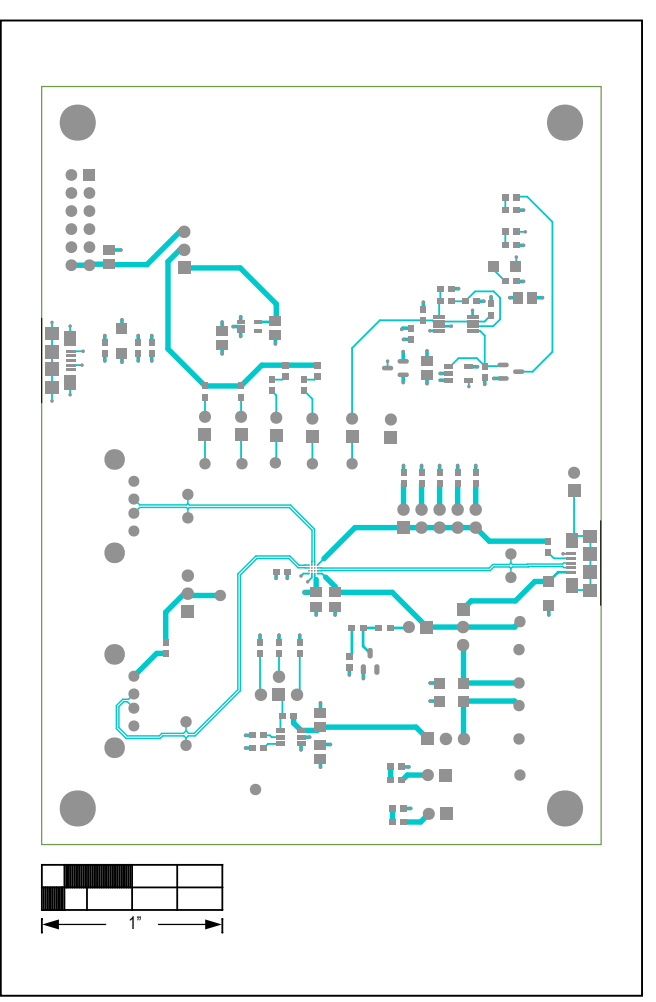

MAX20332 EV Kit—Top

### Evaluates: MAX20332

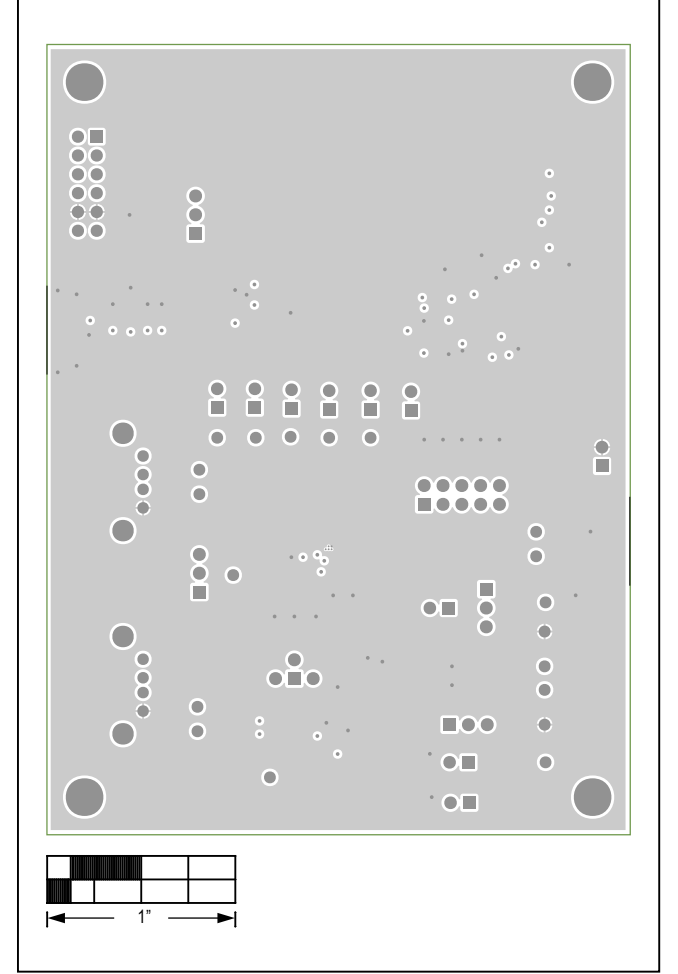

### MAX20332 EV Kit PCB Layout Diagrams (continued)

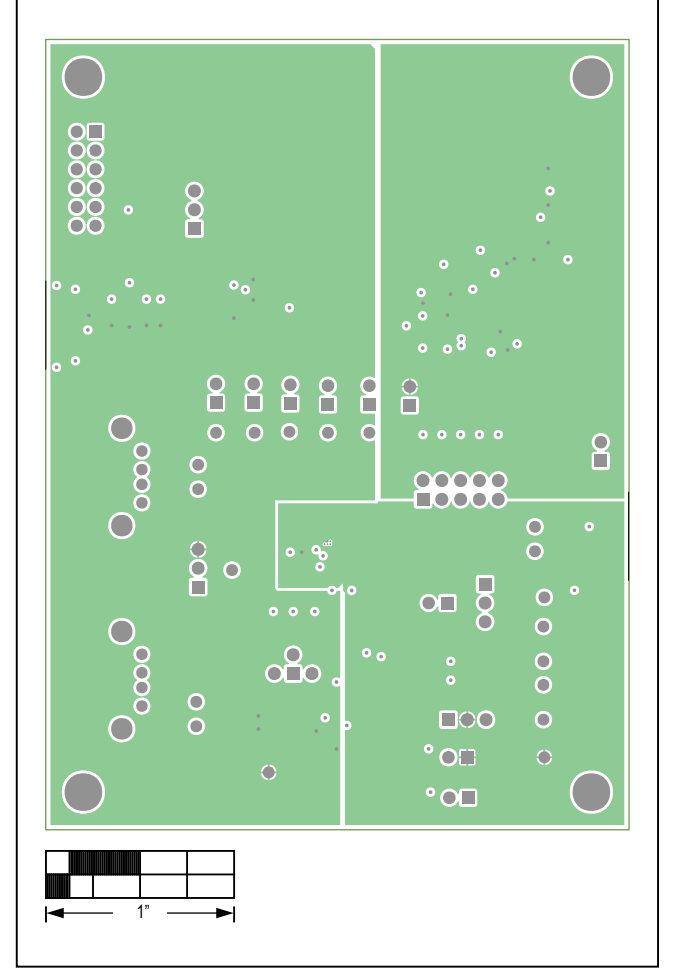

MAX20332 EV Kit—Internal 2

MAX20332 EV Kit—Internal 3

## Evaluates: MAX20332

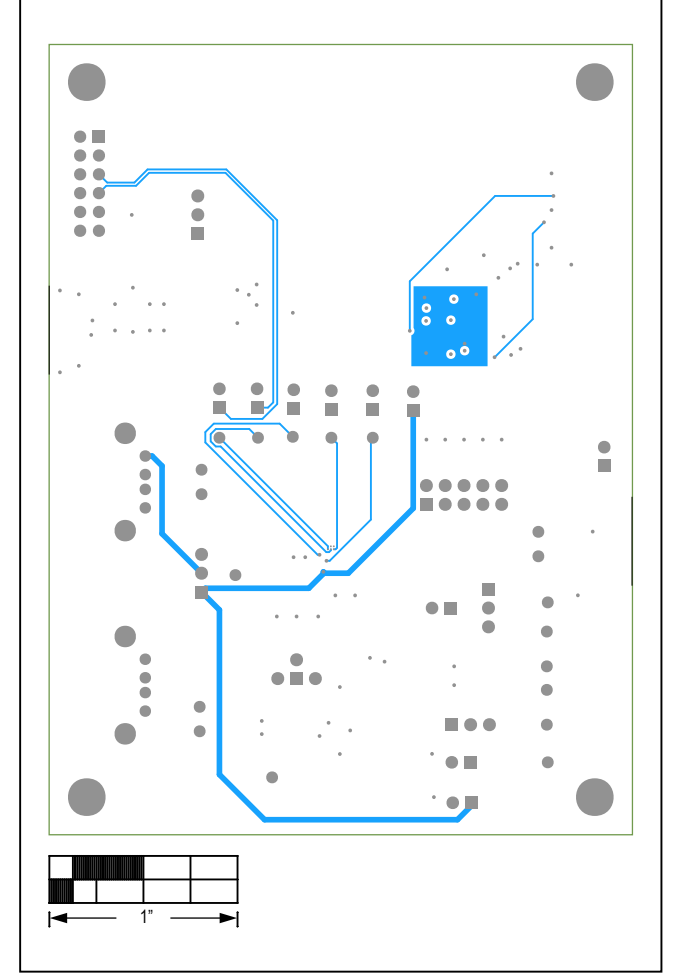

## MAX20332 EV Kit PCB Layout Diagrams (continued)

MAX20332 EV Kit—Bottom

### Evaluates: MAX20332

### **Revision History**

| REVISION | REVISION | DESCRIPTION     | PAGES   |
|----------|----------|-----------------|---------|
| NUMBER   | DATE     |                 | CHANGED |
| 0        | 5/18     | Initial release | _       |

For pricing, delivery, and ordering information, please contact Maxim Direct at 1-888-629-4642, or visit Maxim Integrated's website at www.maximintegrated.com.

Maxim Integrated cannot assume responsibility for use of any circuitry other than circuitry entirely embodied in a Maxim Integrated product. No circuit patent licenses are implied. Maxim Integrated reserves the right to change the circuitry and specifications without notice at any time.

# **X-ON Electronics**

Largest Supplier of Electrical and Electronic Components

Click to view similar products for Power Management IC Development Tools category:

Click to view products by Maxim manufacturer:

Other Similar products are found below :

EVB-EP5348UI MIC23451-AAAYFL EV MIC5281YMME EV 124352-HMC860LP3E DA9063-EVAL ADP122-3.3-EVALZ ADP130-0.8-EVALZ ADP130-1.8-EVALZ ADP1740-1.5-EVALZ ADP1870-0.3-EVALZ ADP1874-0.3-EVALZ ADP199CB-EVALZ ADP2102-1.25-EVALZ ADP2102-1.875EVALZ ADP2102-1.8-EVALZ ADP2102-2-EVALZ ADP2102-3-EVALZ ADP2102-4-EVALZ AS3606-DB BQ25010EVM BQ3055EVM ISLUSBI2CKIT1Z LP38512TS-1.8EV EVAL-ADM1186-1MBZ EVAL-ADM1186-2MBZ ADP122UJZ-REDYKIT ADP166Z-REDYKIT ADP170-1.8-EVALZ ADP171-EVALZ ADP1853-EVALZ ADP1873-0.3-EVALZ ADP198CP-EVALZ ADP2102-1.0-EVALZ ADP2102-1-EVALZ ADP2107-1.8-EVALZ ADP5020CP-EVALZ CC-ACC-DBMX-51 ATPL230A-EK MIC23250-S4YMT EV MIC26603YJL EV MIC33050-SYHL EV TPS60100EVM-131 TPS65010EVM-230 TPS71933-28EVM-213 TPS72728YFFEVM-407 TPS79318YEQEVM UCC28810EVM-002 XILINXPWR-083 LMR22007YMINI-EVM LP38501ATJ-EV